# H3C スイッチシリーズ

ACLの設定例

ドキュメントバージョン:6W100-20190628

Copyright©2019 New H3C Technologies Co.,Ltd.無断複写・転載を禁じます。 本書のいかなる部分も、New H3C Technologies Co.,Ltd.の事前の書面による同意なしに、いかなる形式または手段によっ ても、複製または送信することはできません。 New H3C Technologies Co.,Ltd.の商標を除き、本書に記載されているすべての商標は、それぞれの所有者に帰属します。 このドキュメントの情報は、予告なしに変更されることがあります。

#### 内容

| はじめに                                             | 3      |
|--------------------------------------------------|--------|
| 前提条件                                             | 3      |
| 例:MACアドレスによるパケットのフィルタリング                         | 3      |
| ネットワーク構成                                         | 3      |
| 解析                                               | 3      |
| 使用されるソフトウェアのバージョン                                | 4      |
| 手順                                               | 4      |
| 設定の確認                                            | 4      |
| 設定ファイル                                           | 5      |
| 例:FTPアクセスの制御                                     | 6      |
| ネットワーク構成                                         | 6      |
| 解析                                               | 6      |
| 使用されるソフトウェアのバージョン                                | 6      |
| 手順                                               | 6      |
| 設定の確認<br>記 ( ) ( ) ( ) ( ) ( ) ( ) ( ) ( ) ( ) ( | /      |
| 設定ノアイル<br>にしつフ ドレ フ に トフ $1^{\circ}$ ト ー し の フ 、 | 8<br>0 |
| 例:IPアトレスによるハグットのノイルタリング                          | 9      |
| ネットワーク構成                                         | 9      |
| )<br>解灯                                          | 9      |
| () () () () () () () () () () () () () (         | 10     |
| 約   争−頃と ルイ トノイン<br>   毛順                        | 10     |
| 管理部門が研究開発部門にアクセスできないようにする                        | 10     |
| <b>R&amp;D</b> 部門のアクセス制御の設定                      | 10     |
| 設定の確認                                            | 11     |
| 設定ファイル                                           | 12     |
| 例:TCPパケットのフィルタリング                                | . 13   |
| ネットワーク構成                                         | 13     |
| 解析                                               | 13     |
| 使用されるソフトウェアのバージョン                                | 14     |
| 手順                                               | 14     |
| 管理部門のアクセスコントロールの構成                               | 14     |
| <b>R&amp;D</b> 部門のアクセス制御の設定                      | 14     |
| 設定の確認<br>                                        | 15     |
| 設定ファイル                                           | 16     |

## はじめに

この文書では、ACLの設定例を示します。

# 前提条件

このドキュメントは、特定のソフトウェアまたはハードウェアのバージョンに限定されません。

このドキュメントの設定例は、ラボ環境で作成および検証されたものであり、すべてのデバイスは出荷 時のデフォルト設定で起動されています。ライブネットワークで作業している場合は、すべてのコマンド がネットワークに与える潜在的な影響を理解していることを確認してください。

このドキュメントでは、ACLの基本的な知識があることを前提としています。

# 例:MACアドレスによるパケットのフィルタリン グ

## ネットワーク構成

図1に示すように、研究開発部門と管理部門にはビデオデバイスが配備されています。ビデオデバイスは、000f-e2というプレフィクスが付いたMACアドレスを使用します。デバイスにパケットフィルタリングを設定して、毎日8:30~18:00の間だけ発信ビデオデータが通過できるようにします。

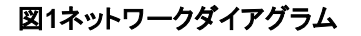

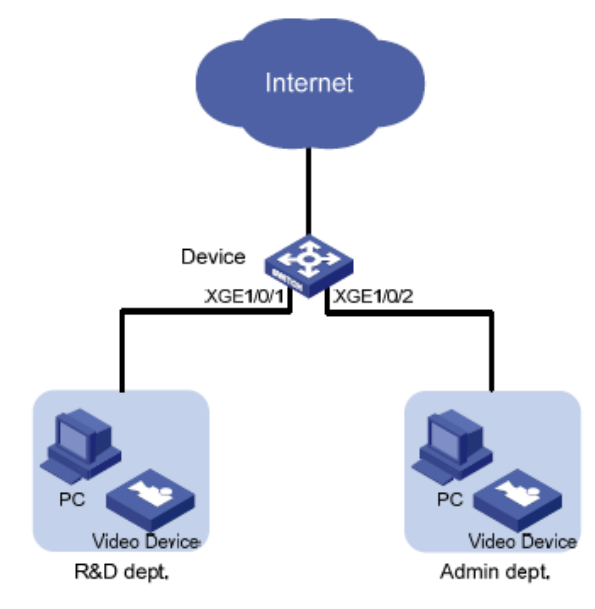

### 解析

ビデオデバイスのMACアドレスは固定されているため、イーサネットフレームヘッダーACLを使用して MACアドレスでパケットをフィルタリングできます。ACLでは、同じプレフィクスを持つMACアドレスにー 致するMACアドレスとマスクを指定します。

# 使用されるソフトウェアのバージョン

この設定例は、S5024-CMW710-R6328P03で作成および確認されたものです。

## 手順

# 毎日8:30から18:00までの時間範囲に時間範囲time1を作成します。

<Device> system-view

[Device] time-range time1 8:30 to 18:00 daily

#イーサネットフレームヘッダーACL 4000を設定して、送信元MACアドレスに000f-e2というプレフィ クスが付いたパケットが時間1の間だけ通過できるようにします。

[Device] acl mac 4000

[Device-acl-mac-4000] rule permit source-mac 000f-e200-0000 ffff-ff00-0000 time-range time1

[Device-acl-mac-4000] rule deny source-mac 000f-e200-0000 ffff-ff00-0000

[Device-acl-mac-4000] quit

# ACL 4000を適用して、GigabitEthernet 1/0/1およびGigabitEthernet 1/0/2の着信パケットをフィ ルタリングします。

[Device] interface gigabite thernet 1/0/1

[Device-GigabitEthernet1/0/1] packet-filter mac 4000 inbound

[Device-GigabitEthernet1/0/1] quit

[Device] interface gigabitethernet 1/0/2

[Device-GigabitEthernet1/0/2] packet-filter mac 4000 inbound

[Device-GigabitEthernet1/0/2] quit

## 設定の確認

# ACLがパケットフィルタリングに正常に適用されることを確認します。

[Device] display packet-filter interface inbound

Interface: GigabitEthernet1/0/1

Inbound policy:

MAC ACL 4000

Interface: GigabitEthernet1/0/2

Inbound policy:

MAC ACL 4000

# time1の時間範囲内でビデオデバイスが外部ネットワークと通信できることを確認します。(詳細は 省略)

#ビデオデバイスがtime1の時間範囲を超えて外部ネットワークと通信できないことを確認します(詳細は省略)。

# 設定ファイル

#
interface GigabitEthernet1/0/1
packet-filter mac 4000 inbound
#
interface GigabitEthernet1/0/2
packet-filter mac 4000 inbound
#
time-range time1 08:30 to 18:00 daily
#
acl mac 4000
rule 0 permit source-mac 000f-e200-0000 ffff-ff00-0000 time-range time1
rule 5 deny source-mac 000f-e200-0000 ffff-ff00-0000

## 例:FTPアクセスの制御

#### ネットワーク構成

図2に示すように、デバイスはFTPサーバーです。次の要件を満たすように、デバイスにFTPアクセスコン トロールを設定します。

- サブネット10.1.2.0/24のユーザーは、いつでもFTPサーバーにアクセスできます。
- サブネット10.1.1.0/24のユーザーは、就業日(月曜日~金曜日)の就業時間中(8:30~18:00)に FTPサーバーにアクセスできます。
- 資格のあるユーザーには、レベル15のユーザーロールが割り当てられます。

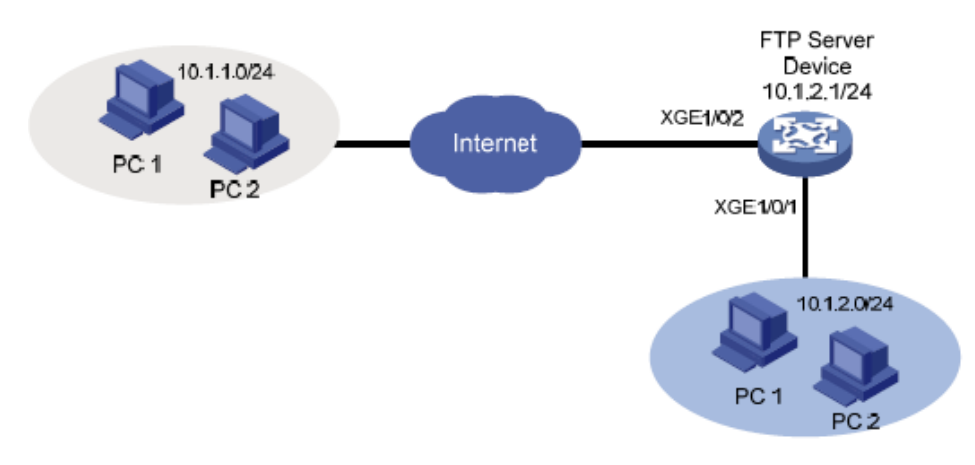

図2ネットワークダイアグラム

#### 解析

ネットワーク要件を満たすには、次のタスクを実行する必要があります。

- ACLに2つのルールを設定します。1つのルールはサブネット10.1.2.0/24からのパケットを許可します。もう1つのルールはサブネット10.1.1.0/24からのパケットを許可し、就業日の就業時間中にのみ有効になります。
- ACLを使用して、FTPサーバーへのアクセスを制御します。

## 使用されるソフトウェアのバージョン

この設定例は、S5024-CMW710-R6328P03で作成および確認されたものです。

手順

# 月曜から金曜までの就業時間8:30~18:00の時間範囲ftpを設定します。
<Device> system-view
[Device] time-range ftp 8:30 to 18:00 working-day
# IPv4基本ACL 2000を作成します。
[Device] acl basic 2000
# サブネット10.1.2.0/24からのパケットを許可するようにルールを設定します。

[Device-acl-ipv4-basic-2000] rule permit source 10.1.2.0 0.0.0.255 # ftpの時間範囲内でサブネット10.1.1.0/24からのパケットを許可するルールを設定します。 [Device-acl-ipv4-basic-2000] rule permit source 10.1.1.0 0.0.0.255 time-range ftp [Device-acl-ipv4-basic-2000]quit # デバイス上のFTPサーバーを有効にします。 [Device] ftp server enable # ftpという名前のローカルユーザーを追加し、このユーザーにFTPサービスの使用を許可します。 [Device] local-user ftp [Device-luser-manage-ftp] service-type ftp #ローカルユーザーのパスワードを設定します。 [Device-luser-manage-ftp] password simple 123456 # ローカルユーザーにレベル15のユーザーロールを割り当てます。 [Device-luser-manage-ftp] authorization-attribute user-role level-15 [Device-luser-manage-ftp] quit # FTPサーバーへのアクセスを制御するには、ACL 2000を使用します。 [Device] ftp server acl 2000

## 設定の確認

# 10.1.2.100のホストを使用して、通信日の就業時間中にFTPサーバーにログインできることを確認 します。
Microsoft Windows [Version 6.1.7601]
Copyright (c) 2009 Microsoft Corporation. All rights reserved.
C:\>ftp 10.1.2.1
Connected to 10.1.2.1.
220 FTP service ready.
User (10.1.2.1:(none)): ftp
331 Password required for ftp.
Password:
230 User logged in.

# 10.1.1.100のホストを使用して、就業日の就業時間中にFTPサーバーにログインできることを確認 します。

Microsoft Windows [Version 6.1.7601]

Copyright (c) 2009 Microsoft Corporation. All rights reserved.

C:\>ftp 10.1.2.1 Connected to 10.1.2.1. 220 FTP service ready. User (10.1.2.1:(none)): ftp 331 Password required for ftp. Password:

230 User logged in.

# 10.1.2.100のホストを使用して、営業時間外にFTPサーバーにログインできることを確認します。 Microsoft Windows [Version 6.1.7601] Copyright (c) 2009 Microsoft Corporation. All rights reserved.

C:\>ftp 10.1.2.1 Connected to 10.1.2.1. 220 FTP service ready. User (10.1.2.1:(none)): ftp 331 Password required for ftp. Password: 230 User logged in. # 10.1.1.100のホストを使用して、営業時間外にFTPサーバーにログインできないことを確認します。 Microsoft Windows [Version 6.1.7601] Copyright (c) 2009 Microsoft Corporation. All rights reserved.

C:\>ftp 10.1.2.1 ftp> ftp> ls Not connected.

## 設定ファイル

#

time-range ftp 08:30 to 18:00 working-day

#

acl basic 2000 rule 0 permit source 10.1.2.0 0.0.0.255 rule 5 permit source 10.1.1.0 0.0.0.255 time-range ftp

#

local-user ftp class manage

password hash

\$h\$6\$HVOQzdJMVPtVd0A7\$hFeYeT1ic7AgOPJ/z/Ci9db347bnJ2krcnzA+ID++iG

0jC5qSybNhuH7zi70tH4d42Y3mYtsqNaBGsN0f0ilvA==

service-type ftp

authorization-attribute user-role level-15

authorization-attribute user-role network-operator

#

ftp server enable

ftp server acl 2000

# 例:IPアドレスによるパケットのフィルタリング

#### ネットワーク構成

図3に示すように、企業の内部ネットワークは、デバイスを介してインターネットに接続します。研究開発 部門、管理部門、およびサーバーは、異なるサブネット上にあります。

次の要件を満たすようにパケットフィルタリングを設定します。

- 管理部門はいつでもインターネットとサーバーにアクセスできますが、研究開発部門にはアクセスできません。
- 研究開発部門は、就業日(月~金)の就業時間内(8:30~18:00)にはサーバーにのみ アクセスできます。インターネットおよびサーバーにはアクセスできますが、就業時間 外には管理部門にアクセスできません。

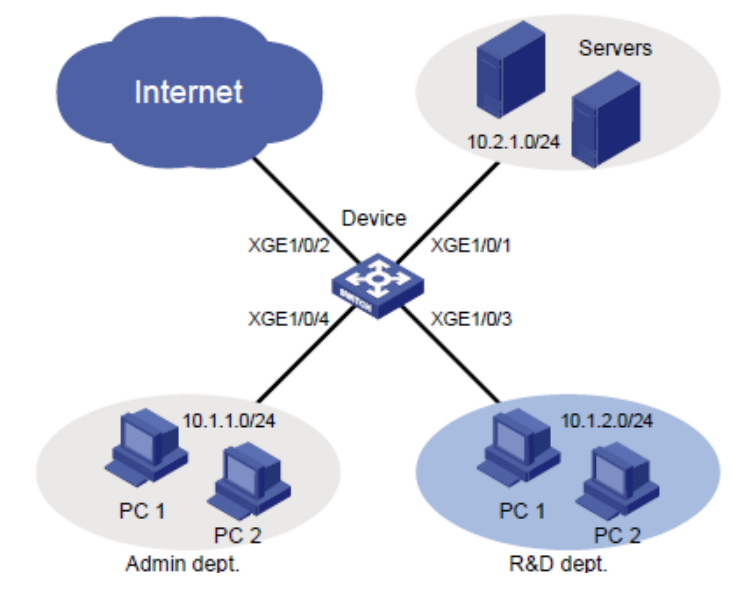

図3ネットワークダイアグラム

## 解析

ネットワーク要件を満たすには、次のタスクを実行する必要があります。

- 管理部門によるR&D部門へのアクセスを拒否するには、次のタスクを実行します。
  - サブネット10.1.2.0/24宛てのパケットを拒否するように拡張ACLを設定します。
  - ACLを適用して、GigabitEthernet 1/0/4の着信パケットをフィルタリングします。
- R&D部門のアクセス制御を実装するには、次のタスクを実行します。
  - 稼働日(月曜~金曜)の稼働時間の時間範囲(8:30~18:00)を作成します。
  - 拡張ACLを作成し、次のルールを設定します。
    - サブネット10.2.1.0/24宛てのパケットだけが通過できるようにルールを設定します。時間
       範囲内でアクティブになるようにルールを設定します。
    - R&D部門が管理部門にアクセスすることを拒否するには、サブネット10.1.1.0/24宛てのパケットを拒否するルールを設定します。
  - ACLを適用して、GigabitEthernet 1/0/3の着信パケットをフィルタリングします。

# 使用されるソフトウェアのバージョン

この設定例は、S5024-CMW710-R6328P03で作成および確認されたものです。

# 制約事項とガイドライン

ACLルールを設定して、R&D部門が就業日の就業時間中にサーバーだけにアクセスできるようにする 場合は、拒否ルールの前に許可ルールを設定します。許可ルールを設定しないと、インターフェイスは 就業日の就業時間中にすべてのパケットを拒否します。

#### 手順

#### 管理部門が研究開発部門にアクセスできないようにする

# IPv4拡張ACL 3000を作成します。
<Device> system-view
[Device] acl advanced 3000
# サブネット10.1.2.0/24宛てのパケットが通過することを拒否するルールを設定します。
[Device-acl-ipv4-adv-3000] rule deny ip destination 10.1.2.0 0.0.0.255
[Device-acl-ipv4-adv-3000] quit
# ACL 3000を適用して、GigabitEthernet 1/0/4上の着信パケットをフィルタリングします。
[Device] interface gigabitethernet 1/0/4
[Device-GigabitEthernet1/0/4] packet-filter 3000 inbound
[Device-GigabitEthernet1/0/4] quit

#### R&D部門のアクセス制御の設定

# 月曜から金曜までの時間範囲8:30~18:00の時間範囲worktimeを設定します。
[Device] time-range worktime 8:30 to 18:00 working-day
# IPv4拡張ACL 3001を作成します。
[Device] acl advanced 3001
# サブネット10.2.1.0/24宛てのパケットが勤務時間中に通過できるようにするルールを設定します。
[Device-acl-ipv4-adv-3001] rule permit ip destination 10.2.1.0 0.0.0.255 time-range worktime
# worktimeの時間中のすべてのIPパケットの通過を拒否するルールを設定します。
[Device-acl-ipv4-adv-3001] rule deny ip time-range worktime
# サブネット10.1.1.0/24宛てのパケットが通過することを拒否するルールを設定します。
[Device-acl-ipv4-adv-3001] rule deny ip destination 10.1.1.0 0.0.0.255
[Device-acl-ipv4-adv-3001] rule deny ip destination 10.1.1.0 0.0.0.255
[Device-acl-ipv4-adv-3001] rule deny ip destination 10.1.1.0 0.0.0.255
[Device-acl-ipv4-adv-3001] rule deny ip destination 10.1.1.0 0.0.0.255

[Device] interface gigabitethernet 1/0/3 [Device-GigabitEthernet1/0/3] packet-filter 3001 inbound [Device-GigabitEthernet1/0/3] quit

#### 設定の確認

# ACLがパケットフィルタリングに正常に適用されることを確認します。

[Device] display packet-filter interface inbound

Interface: GigabitEthernet1/0/3

Inbound policy:

IPv4 ACL 3001

Interface: GigabitEthernet1/0/4

Inbound policy:

IPv4 ACL 3000

# 月曜日の9:30に、研究開発部門からインターネット上のWebサイトに対してpingを実行できない ことを確認します。

C:\>ping www.google.com

Pinging www.google.com [173.194.127.242] with 32 bytes of data:

Request timed out. Request timed out. Request timed out. Request timed out.

Ping statistics for 173.194.127.242:

```
Packets: Sent = 4, Received = 0, Lost = 4 (100% loss), C:\>
```

# 月曜日の9:30に、管理部門からインターネット上のWebサイトに対してpingを実行できることを確 認します。

C:\>ping www.google.com

Pinging www.google.com [173.194.127.242] with 32 bytes of data:

```
Reply from 173.194.127.242: bytes=32 time=30ms TTL=50
Reply from 173.194.127.242: bytes=32 time=30ms
TTL=50 Reply from 173.194.127.242: bytes=32
time=30ms TTL=50 Reply from 173.194.127.242:
bytes=32 time=30ms TTL=50
```

Ping statistics for 173.194.127.242:

Packets: Sent = 4, Received = 4, Lost = 0 (0% loss), Approximate round trip times in milli-seconds: Minimum = 30ms, Maximum = 30ms, Average = 30ms C:\> # 月曜日の19:30に、研究開発部門からインターネット上のウェブサイトにpingできることを確認しま

す。

C:\>ping www.google.com

Pinging www.google.com [173.194.127.242] with 32 bytes of data:

Reply from 173.194.127.242: bytes=32 time=30ms TTL=50 Reply from 173.194.127.242: bytes=32 time=30ms TTL=50 Reply from 173.194.127.242: bytes=32 time=30ms TTL=50 Reply from 173.194.127.242: bytes=32 time=30ms TTL=50

Ping statistics for 173.194.127.242: Packets: Sent = 4, Received = 4, Lost = 0 (0% loss), Approximate round trip times in milli-seconds: Minimum = 30ms, Maximum = 30ms, Average = 30ms C:\>

```
設定ファイル
```

```
#
interface GigabitEthernet1/0/3
 packet-filter 3001 inbound
#
interface GigabitEthernet1/0/4
 packet-filter 3000 inbound
#
 time-range worktime 08:30 to 18:00 working-day
#
acl advanced 3000
 rule 0 deny ip destination 10.1.2.0 0.0.0.255
#
acl advanced 3001
 rule 0 permit ip destination 10.2.1.0 0.0.0.255 time-range worktime
 rule 5 deny ip time-range worktime
 rule 10 deny ip destination 10.1.1.0 0.0.0.255
```

# 例:TCPパケットのフィルタリング

### ネットワーク構成

図4に示すように、研究開発部門、管理部門、およびサーバーは異なるネットワーク上にあり、デバイスを 介して接続されています。

次の要件を満たすようにパケットフィルタリングを設定します。

- Webサーバーは、管理部門にのみHTTPサービスを提供します。
- FTPサーバーは、研究開発部門だけにFTPサービスを提供します。
- ホストとWebサーバー間のTCP接続は、ホストによってのみ開始できます。ホストとFTPサーバー間のTCP接続は、ホストまたはFTPサーバーのいずれかによって開始できます。

#### 図4ネットワークダイアグラム

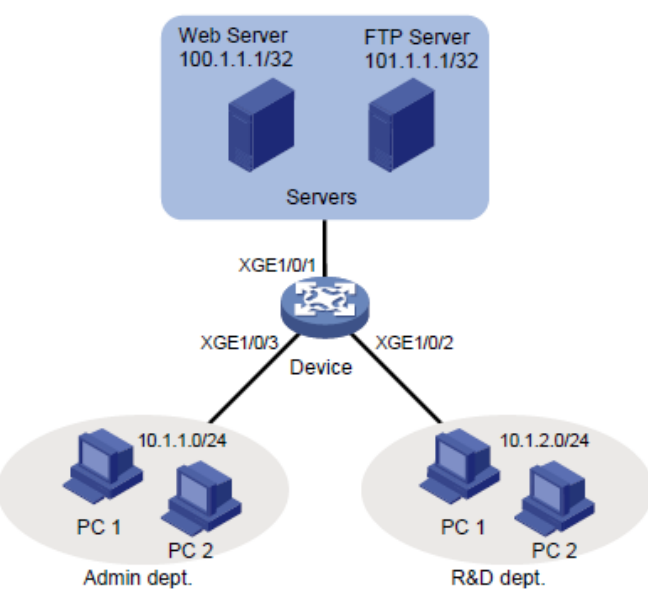

#### 解析

ネットワーク要件を満たすには、次のタスクを実行する必要があります。

- ホストによって開始されたWebサーバーへのTCP接続を許可するには、次のタスクを実行します。
  - 確立されたTCP接続を介してWebサーバーから送信されたパケットが通過できるようにするには、詳細ACLルールを次のように設定します。
    - 確立されたTCP接続を照合するために、ルールでestablishedキーワード(ACKまたはRSTフラグビットセット)を指定します。
    - TCPイニシエータは通常、1023より大きいTCPポート番号を使用するため、確立された
       TCP接続と一致するように、1023より大きいポート番号の範囲を指定します。
  - Webサーバーが存在するサブネットからホストが存在するサブネットに送信されるパケットを拒否する高度なACLルールを構成します。
- FTPでは、データ転送にTCPポート20を使用し、FTP制御にポート21を使用します。FTPトラフィックを識別するには、ACLルールでTCPポート20および21を指定する必要があります。
- HTTPパケットを識別するには、ACLルールでTCPポート80を指定します。

# 使用されるソフトウェアのバージョン

この設定例は、S5024-CMW710-R6328P03で作成および確認されたものです。

#### 手順

#### 管理部門のアクセスコントロールの構成

# IPv4拡張ACL 3000を作成します。

<Device> system-view

[Device] acl advanced 3000

# Webサーバーからサブネット10.1.1.0/24上のホストへのTCPパケットを許可するルールを設定 します。TCPポート番号は1023より大きく、ACKまたはRSTフラグが設定されています。

[Device-acl-ipv4-adv-3000] rule permit tcp established source 100.1.1.1 0 destination 10.1.1.0 0.0.0.255 destination-port gt 1023

# サブネット100.1.1.1/32からサブネット10.1.1.0/24へのTCPパケットのパススルーを拒否するルー ルを設定します。

[Device-acl-ipv4-adv-3000] rule deny tcp source 100.1.1.1 0 destination 10.1.1.0 0.0.0.255

# 101.1.1.1/32から送信されたFTPパケットの通過を拒否するルールを設定します。

[Device-acl-ipv4-adv-3000] rule deny tcp source 101.1.1.1 0 source-port range 20 21 [Device-acl-ipv4-adv-3000] quit

# ACL 3000を適用して、GigabitEthernet 1/0/3上の発信パケットをフィルタリングします。 [Device] interface gigabitethernet 1/0/3 [Device-GigabitEthernet1/0/3] packet-filter 3000 outbound

[Device-GigabitEthernet1/0/3] quit

#### R&D部門のアクセス制御の設定

# IPv4拡張ACL 3001を作成します。

[Device] acl advanced 3001

# 100.1.1.1/32から送信されたHTTPパケットのパススルーを拒否するルールを設定し ます。

[Device-acl-ipv4-adv-3001] rule deny tcp source 100.1.1.1 0 source-port eq 80 [Device-acl-ipv4-adv-3001] quit # ACL 3001を適用して、GigabitEthernet 1/0/2上の発信パケットをフィルタリングします。 [Device] interface gigabitethernet 1/0/2 [Device-GigabitEthernet1/0/2] packet-filter 3001 outbound [Device-GigabitEthernet1/0/2] quit

# 設定の確認

2.

3.

1. ACLがパケットフィルタリングに正常に適用されることを確認します。

[Device] display packet-filter interface outbound

Interface: GigabitEthernet1/0/2 Outbound policy: IPv4 ACL 3001 Interface: GigabitEthernet1/0/3 Outbound policy: IPv4 ACL 3000 管理部門からFTPサーバーにTelnet接続できないことを確認します。 C:\>telnet 101.1.1.1 21 Connecting To 101.1.1.1...Could not open connection to the host, on port 21: Connect failed C:\> Webサーバーから、管理部門のホストに対してpingを実行できるが、ホスト上の共有フォ ルダにアクセスできないことを確認します。 # 管理部門のホストに共有フォルダを設定します。(詳細は省略) #Webサーバーからホストにpingを実行します。ping操作は成功します。 C:\>ping 10.1.1.110 Pinging 10.1.1.110 with 32 bytes of data: Reply from 10.1.1.110: bytes=32 time=2ms

TTL=128 Reply from 10.1.1.110: bytes=32

time=14ms TTL=128 Reply from 10.1.1.110:

bytes=32 time=1ms TTL=128 Reply from

10.1.1.110: bytes=32 time=1ms TTL=128

Ping statistics for 10.1.1.110:

Packets: Sent = 4, Received = 4, Lost = 0 (0% loss),

Approximate round trip times in milli-seconds:

Minimum = 1ms, Maximum = 14ms, Average = 4ms

C:\>

#Webサーバーから共有フォルダにアクセスできないことを確認します(詳細は省略)。

 R&D部門からWebサーバーにTelnet接続できないことを確認します。
 C:\>telnet 100.1.1.1 80
 Connecting To 100.1.1.1...Could not open connection to the host, on port 80: Connect failed C:\>

# 設定ファイル

```
interface GigabitEthernet1/0/2 packet-filter 3001 outbound
```

#

#

interface GigabitEthernet1/0/3

packet-filter 3000 outbound

#

acl advanced 3000

rule 0 permit tcp source 100.1.1.1 0 destination 10.1.1.0 0.0.0.255 destination-port gt 1023 established

rule 5 deny tcp source 100.1.1.1 0 destination 10.1.1.0 0.0.0.255

rule 10 deny tcp source 101.1.1.1 0 source-port range ftp-data ftp

#

acl advanced 3001

rule 0 deny tcp source 100.1.1.1 0 source-port eq www